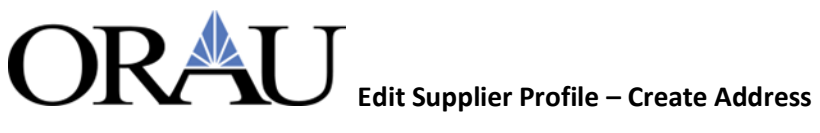

## **1. Create Address**

## 1.1 Click the 'Administration' tab

| E TEST iSupplier                       | Portal         | Home | Favorites | Worklist(0) | Logged In As ISUPPUAT1@GMAIL.COM | Logout |
|----------------------------------------|----------------|------|-----------|-------------|----------------------------------|--------|
|                                        |                |      |           |             |                                  |        |
| Supplier Home Orders Shipments Finance | Administration |      |           |             |                                  |        |
| Profile Management                     |                |      |           |             |                                  |        |

## **1.2** Click the 'Address Book' link

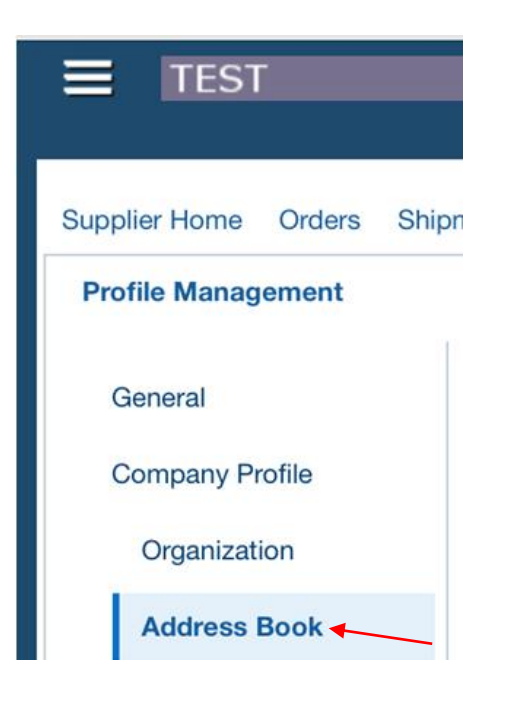

## 1.3 Click the 'Create' button

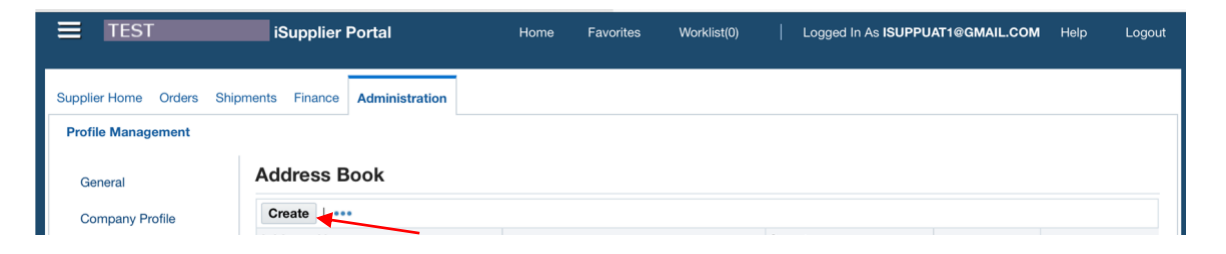

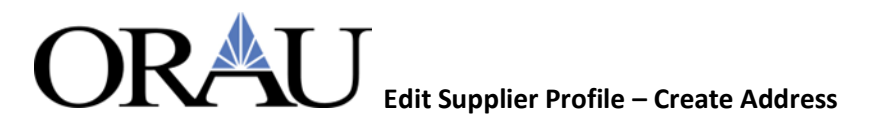

1.4 Enter in the Address details, ensure only 'Purchasing and Payment Address' boxes are checked and 'RFQ Only Address' is unchecked, the click 'Save'

| E TEST                      | iSupplier Portal                |   | Home Favorites  | Worklist(0)   Logge | ed In As ISUPPUAT1@GMAIL.COM | Logout       |
|-----------------------------|---------------------------------|---|-----------------|---------------------|------------------------------|--------------|
| Administration: Profile Man | agement: Address Book >         |   |                 |                     | Cancel                       | <u>S</u> ave |
| Indicates required field    |                                 |   |                 |                     |                              | T            |
| Su                          | pplier Name Halford Enterprises |   | Supplier Number | 101962              |                              |              |
| * Address Name              | ISUPPLIER                       |   | Phone Area Cod  | e                   |                              |              |
| Country                     | United States                   | 0 | Phone Numbe     | er                  |                              |              |
| * Address Line 1            | 123 First St                    |   | Fax Area Cod    | e                   |                              |              |
| Address Line 2              |                                 |   | Fax Numbe       | er 🛛                |                              |              |
| Address Line 3              |                                 |   | Email Addres    | s                   |                              |              |
| Address Line 4              |                                 |   |                 | _                   |                              |              |
| * City/Town/Locality        | Knoxville                       |   |                 | Purchasing Address  |                              |              |
| County                      |                                 |   |                 | Payment Address     |                              |              |
| State/Region                | TN                              |   |                 | RFQ Only Address    |                              |              |
| Province                    |                                 |   |                 |                     |                              |              |
| * Postal Code               | 37931                           |   |                 |                     |                              |              |